# Create an OSC fixture type

- Tap on Fixture Types in the Show Editor
- Tap 🗵 to add a fixture type
- Tap Create OSC in the top right corner
- Type in the name of the new fixture type
- Tap Ok
- Fill in the appropriate OSC settings
- Set the appropriate Speed Presets
- Tap Ok
- Tap 🗷 and tap upload to server Note: Upload to server will affect the current show
- 🗵 shows successful upload

### Name

Type in the name of your OSC fixture type

### Short Name

Type in a short name of your OSC fixture type. This short name will be used as a default fixture patch name.

### Destination

Set OSC unicast target IP Adress and the used Port

### **Adress String**

The address string has the following structure: /PRESTRING/NAMEorID/POSTSTRING/COORDINATES

**PRESTRING** can be chosen freely **POSTSTRING** can be chosen freely

### NAME or ID

- ACTORDMX (send the DMX ID of the assigned Actor)
- ACTORNAME (send the name of the assigned Actor)
- FIXTURENAME (send the name of the OSC Fixture)
- FIXTUREDESCRIPTION (send the Description of the OSC Fixture)

#### Mode

Set the outgoing data format:

- Absolute Millimeters (int)
- Absolute Meters (float)
- Absolute Round Meters (int)
- Range (open an advanced window)
- Grid 2D

**Axis Output** Choose the order of the transmitting data

**Send Mode** Send only on change is only transmitting data if there is a change of the position

## **Coordinate System**

If the desired OSC System has a different coordinate system, there is the opportunity to create a new coordinate System. Anchor or CPs can be used to set the new coordinate system.

From: https://manual.zactrack.com/ - **zactrack** 

Permanent link: https://manual.zactrack.com/doku.php?id=pro:create\_osc\_fixture\_type

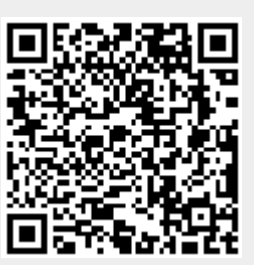

Last update: 2020/04/20 10:41